## Inpatient Overview

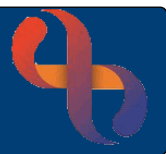

## Contents

| Overview                  | 1 |
|---------------------------|---|
| Accessing & Viewing Wards | 1 |
| Bed View                  | 2 |
| Bed Icons                 | 2 |
| Virtual Beds              | 2 |
| List View                 | 2 |
| Printing a Ward List      | 3 |
|                           |   |

### Overview

For most Inpatients staff, the Inpatients Ward view is their Home screen and will display automatically when they log into Rio. Staff will usually be able to see all the wards they work on in a drop-down list at the top of the screen.

Wards can be viewed in two different ways, Bed View which displays all the beds on the ward regardless of if they are occupied or not and List View which displays only the occupied beds.

Most staff will access the Bed view which displays the ward as a series of beds containing information about the status of the bed (occupied, empty etc.) and if occupied information about the patient who is in the bed.

## **Accessing & Viewing Wards**

- To access the Inpatients Ward View screen, click the Rio Home button (Inpatients staff only).
- Alternatively, Click the Menu button
- Locate and click the Inpatients menu
- Click Ward View

The Inpatients screen will display

- Click the Ward drop-down
- Select your ward from the list

#### **Bed View**

Click Bed View icon

Your ward will display and you will see all the beds laid out in the bays as on your actual ward. At the top of the screen are the <u>Bay</u> links which allow you to quickly view beds in the selected bay.

• Scroll down screen to view all Bays / Beds

#### **Bed Icons**

Each of the beds on the ward will display with an icon to indicate the status of the bed

| Occupied Bed  |        | Empty Bed         | · |
|---------------|--------|-------------------|---|
| Closed Bed    | Closed | Delayed Discharge |   |
| Planned Leave |        | On Leave          |   |

To the side of the bed will display the Patient's details and links to forms and areas of the Patient's Clinical Portal (electronic patient record) which allow you to record information for your Patient.

#### Virtual Beds

A Virtual Bed does not actually exist on a Ward; it only exists in RiO. A Virtual Bed provides a Ward with somewhere to temporarily place a Patient for example when transferring a Patient around the ward or from one ward to another.

#### List View

- To access the Inpatients Ward View screen click the Rio Home button (Inpatients staff only).
- Alternatively, Click the Menu button
- Locate and click the Inpatients menu
- Click Ward View

The Inpatients screen will display

- Click the Ward drop-down
- Select your ward from the list
- Click List View icon

A list of all the Patients currently admitted to your ward will display. The Patient's name is a link to their Clinical Portal.

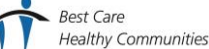

# Inpatient Overview

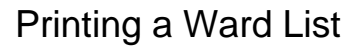

- Open your ward in List view •
- Click the **Printable Ward List** link (bottom of screen) ٠
- Click the **Print** button (bottom of screen) ٠

The **Print** dialogue box will display

- Select printer as required ٠
- Click Print •

The ward list will be printed

• Click the InPatient View link (bottom of screen)

The Inpatients screen will display again

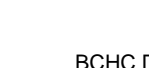

Best Care